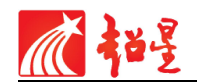

# 瀑布流借阅系统用户操作手册

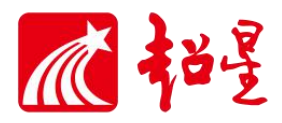

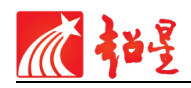

|    | 瀑布流电子借阅系统操作手册1             |
|----|----------------------------|
| -, | 瀑布流电子借阅系统简介3               |
| 二、 | 瀑布流借阅机系统界面说明4              |
|    | 2.1 首页                     |
|    | 2.2 一键切屏                   |
|    | 2.3 图书借阅                   |
|    | 2.4视频展示7                   |
|    | 2.5 专题展示                   |
|    | 2.6期刊展示                    |
|    | 2.7 图片展示                   |
|    | 2.8 音频展示11                 |
|    | 2.9 动画展示12                 |
|    | 2.10 主题换肤                  |
| Ξ, | 移动端借阅扫码步骤14                |
|    | 3.1 下载安装配套的移动图书馆客户端(学习通)14 |
|    | 3.2 移动客户端-图书借阅步骤15         |
|    | 3.3 其他系统设置15               |
|    | 3.3.1 手动刷新15               |
|    | 3.3.2 退出程序16               |
| 四、 | 网络设置16                     |

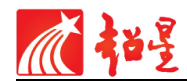

# 一、瀑布流电子借阅系统简介

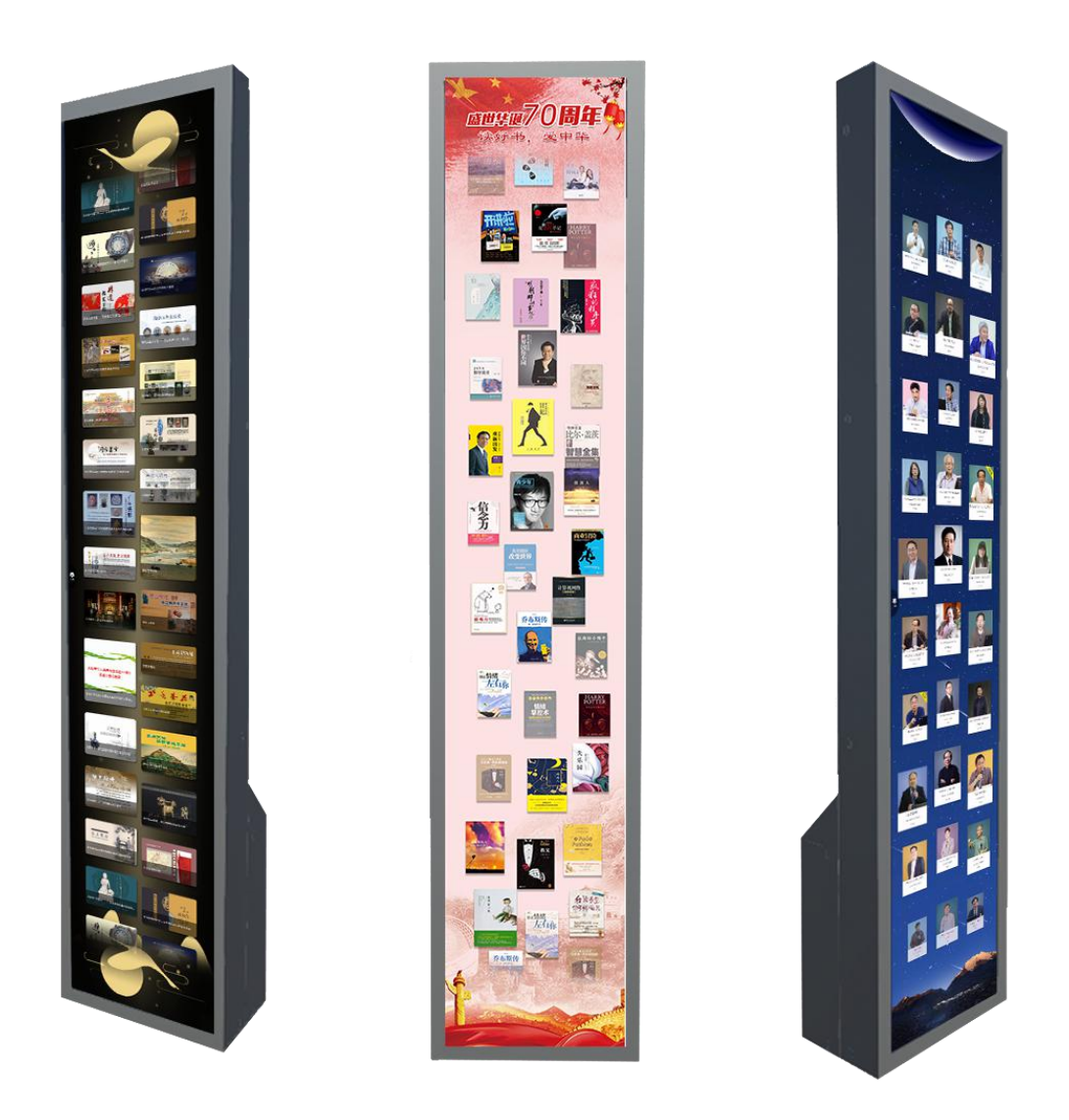

超星公司掌控移动互联网的浪潮,在数字阅读产品形态多元化、用户渗透率大幅提升 的大背景下,重磅推出"瀑布流电子借阅系统",亦是国内首创的图书借阅特色展示平台; 紧跟科技时代的脚步,贴合现代读者的阅读方式,去构建一个特色化、创新化、多元化的 布局,充分运用人机交互、增强现实、虚拟现实等现代化技术,为用户打造沉浸式阅读体 验和最具本馆特色资源的展示平台。

超星瀑布流电子借阅系统利用现代化的展示技术,将纸质图书以数字化形式展示,由 屏幕顶部缓缓飘落,让阅读具有呼吸感,既能提升读者的阅读兴趣,又能满足图书馆的拓 展服务需求。

此外,瀑布流具有综合管理维护成本低,安装部署简单,对硬件要求低,建设周期短

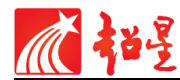

等优势,适宜在各大高校、公共图书馆、展馆、文化科技园等地方安置。

# 二、瀑布流借阅机系统界面说明

### 2.1 首页

瀑布流借阅系统支持图书、视频、专题、期刊、图片、音频、动画等资源展示,资源 间支持相互切换,默认为图书展示。

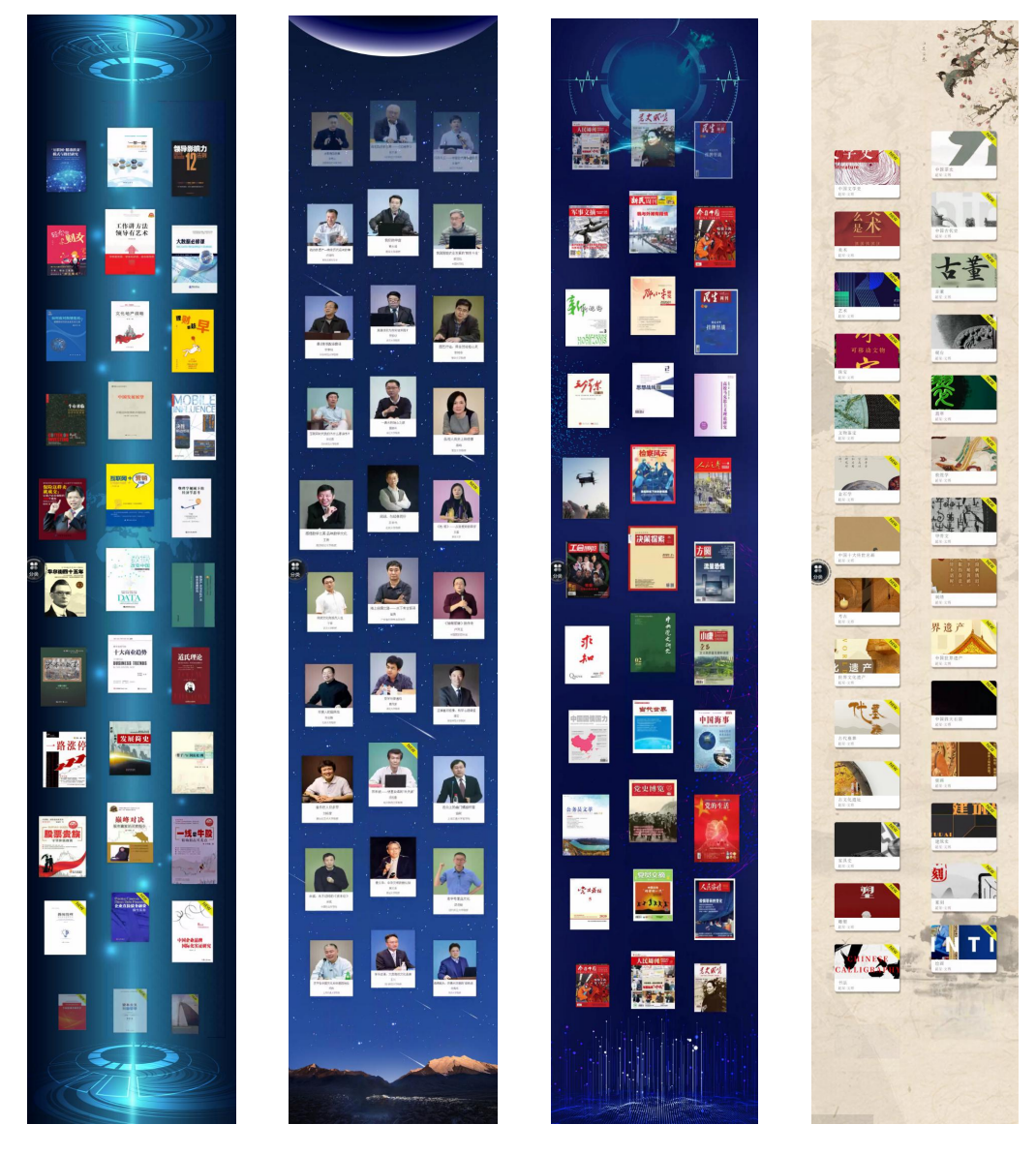

图 1 部分主界面

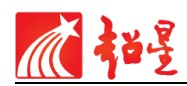

#### 2.2 一键切屏

主界面的不同资源(图书、视频、专题等)可以按资源分类进行切换展示(如下图)

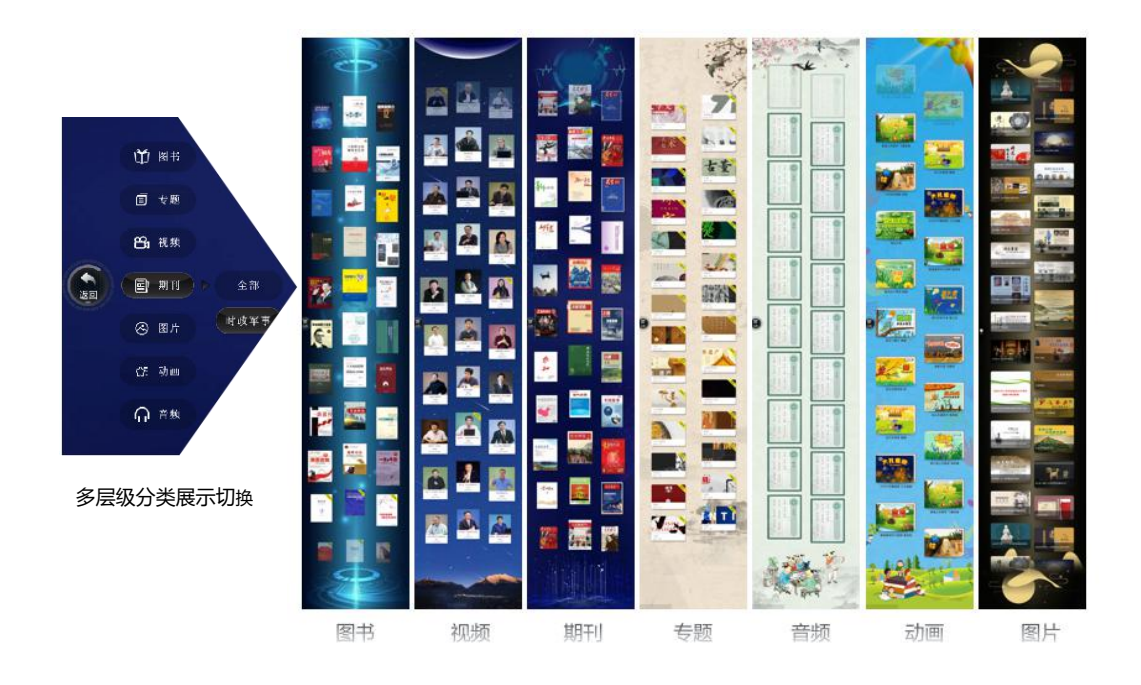

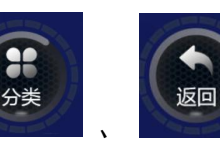

,点击选择对应的

◆ 点击主界面左侧的分类按钮,即可展开/手势

资源分类,如

时政军事,即可进

,即可进行跳转切换展示。

◆ 支持单种/多种资源切换展示。

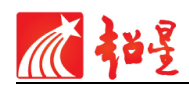

#### 2.3 图书借阅

在流动的主界面选择任意图书封面,点击即可打开图书详情页(如图 2),读者可以进 行在线阅读/扫码阅读。

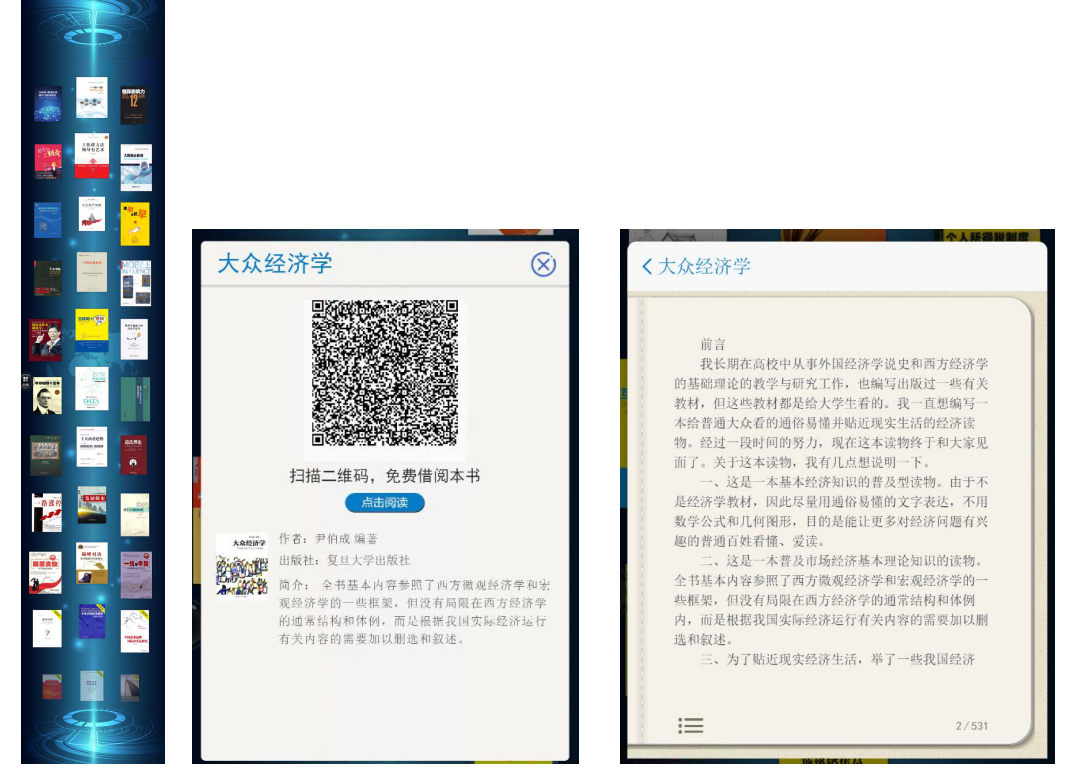

## 图 2 图书详情页

- ◇ 点击关闭按钮 → 或点击空白处,即可退出弹窗页、返回主界面
  ◇ 点击返回按钮 ,即可返回弹窗页
- ◇ 点击目录 ——,即可打开相关目录列表页面

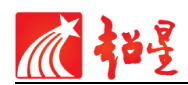

#### 2.4 视频展示

在流动的主界面选择任意视频封面,点击即可打开视频详情页(如图 3),读者可以进行在线观看/离线扫码观看。

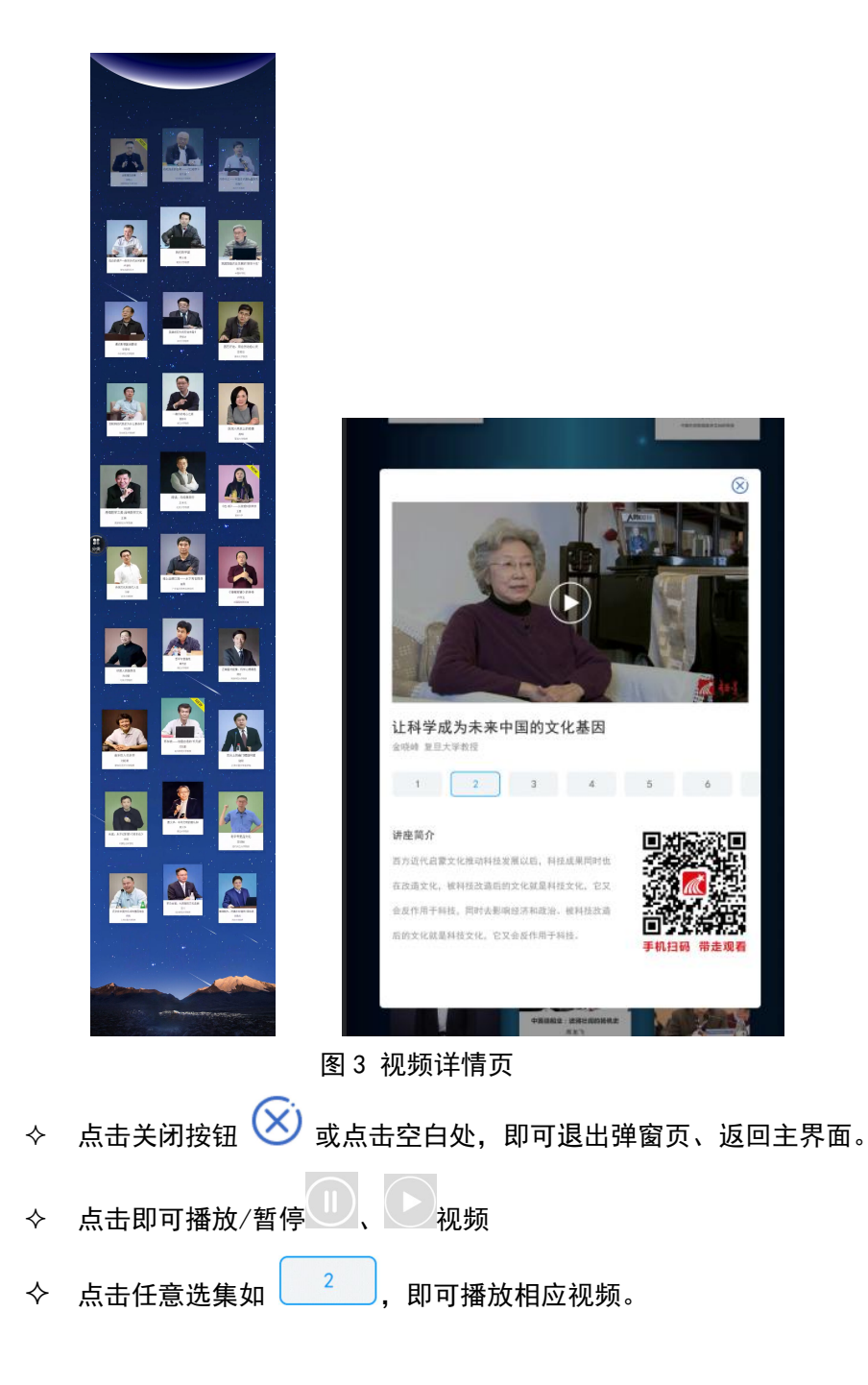

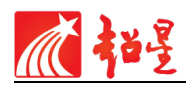

#### 2.5 专题展示

在流动的主界面选择任意专题封面,点击即可打开专题详情列表页(如图4),读者可 以进行在线阅读/扫码阅读。

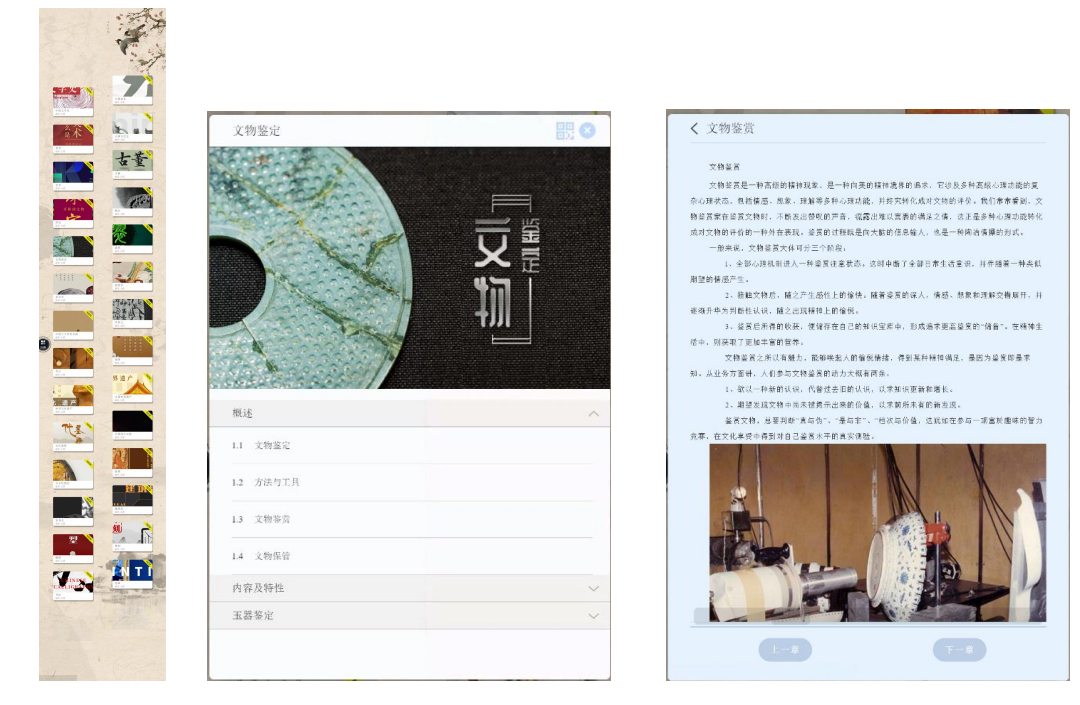

图 4 专题详情页面

- ◆ 点击关闭按钮 🔷 或空白处,即可关闭弹窗页、返回主界面
- ♦ 点击返回按钮 >,即可返回专题列表信息页
- ◆ 点击返回上一章/下一章
- ◆ 点击 回弧 弹出二维码页面(如图 5),可以进行扫码阅读。

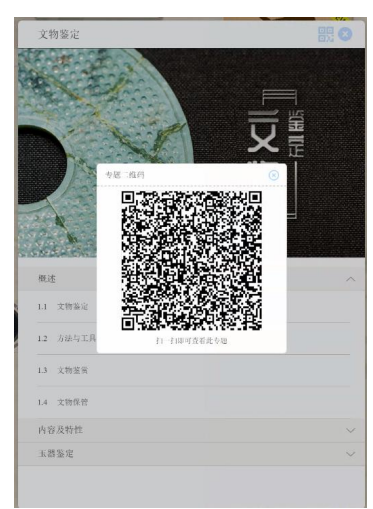

图 5 专题扫码阅读

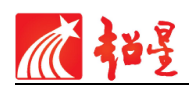

#### 2.6期刊展示

在流动的主界面选择任意期刊封面,点击即可打开期刊详情页(如图 6),读者可以进 行在线阅读/扫码阅读。

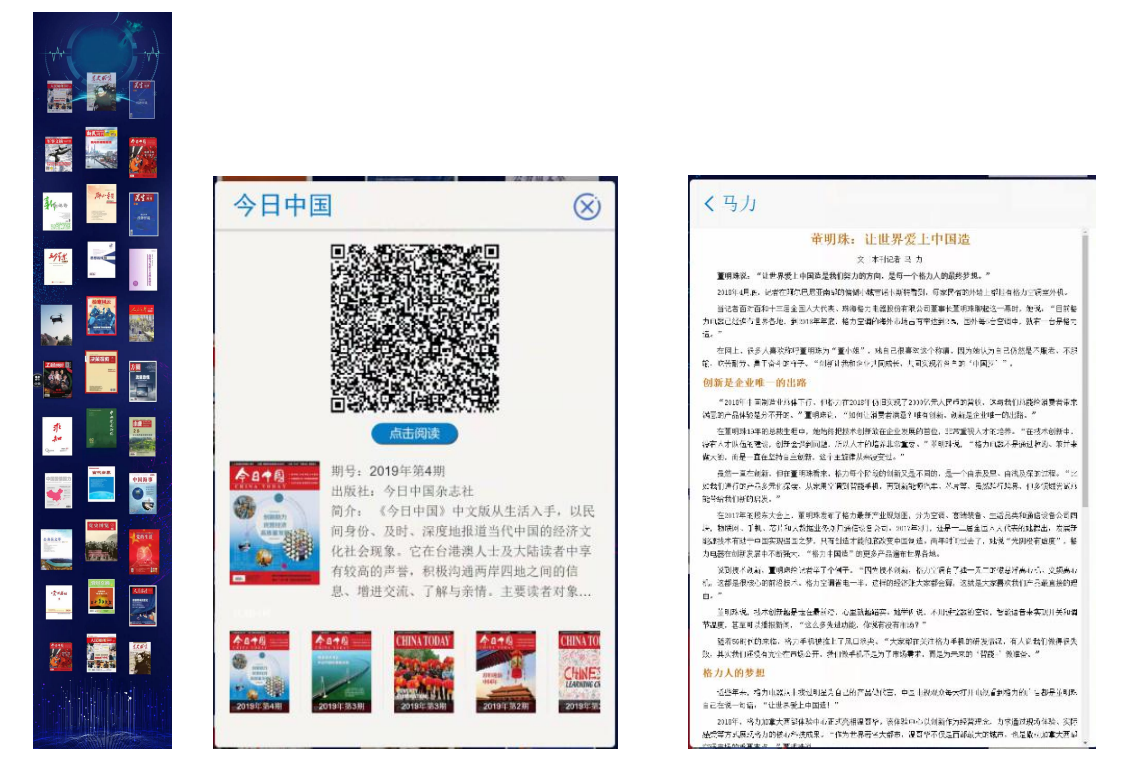

图 6 期刊界面

- ◆ 点击关闭按钮 🐼 或空白处,即可关闭弹窗页、返回主界面
- ◇ 下方期数区域,支持左右滑动翻页
- ◆ 点击返回按钮

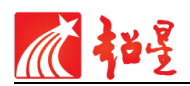

### 2.7 图片展示

在流动的主界面选择任意图片封面,点击即可打开图片展示页(如图 7),读者可以进 行在线查看。

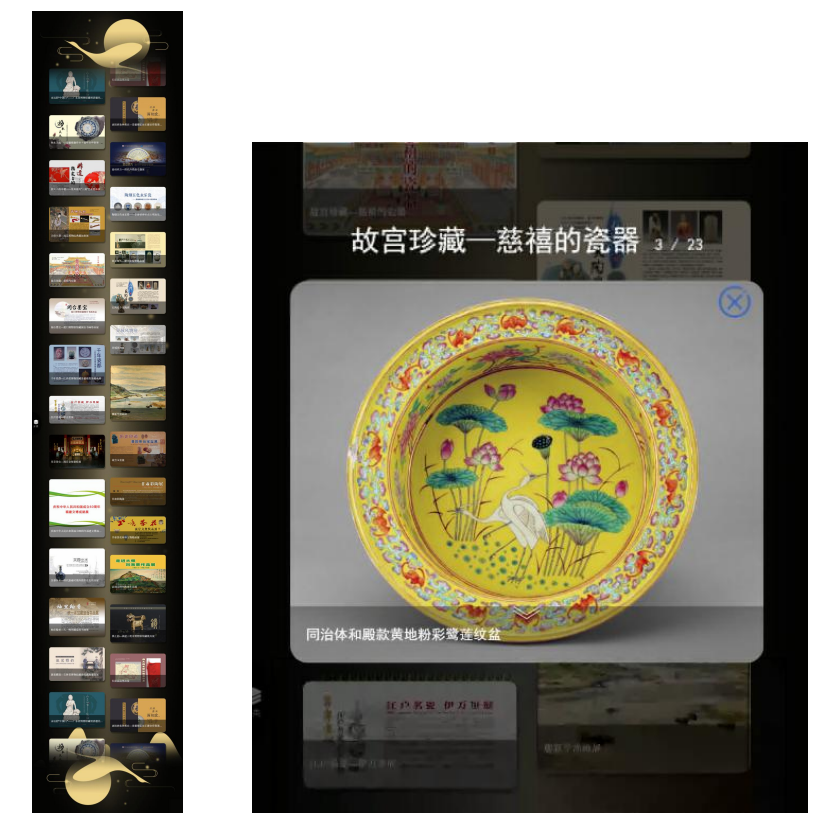

图 7 图片界面

- ◆ 点击关闭按钮 🗭 或空白处,即可关闭弹窗页、返回主界面
- ◆ 点击展开/收缩按钮\_\_\_\_\_,可以展示单张简介信息
- ◆ 支持图片左右滑动翻页
- ◆ 支持双指放大/缩小图片展示

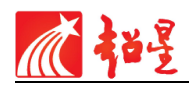

#### 2.8 音频展示

the second  $\otimes$ 菀柳 菀柳 有菀者柳,不尚息焉。 有菀者柳,不尚息焉。 上帝甚蹈,无自暱焉。 上帝甚蹈,无自暱焉。 伸予靖之,后予极焉。 俾予靖之,后予极焉。 有菀者柳,不尚惕焉。 有菀者柳,不尚愒焉。 上帝甚蹈,无自察焉。 上帝甚蹈,无自瘵焉。 俾予靖之,后予迈焉。 俾予靖之 有鸟高飞,亦傅于天。 彼人之心,于何其臻。 彼人之心 端柳节选白 (诗经) 0 局予靖之。#人士节选白(诗经) 0 因子靖之,居以凶矜。 采绿 节选自 (诗经) 0 20 730 (1989) 0 現象 市西白 (1585) 0 白序 五迭白 (诗经) 0 94-52 10-52 F1 (15-15) 0 乳叶 节选白 (诗经) 0 新新之石 节选白 《诗经》 0 0.46

在流动的主界面选择任意音频封面,点击即可打开音频详情页(如图 8),读者可以进 行在线阅读。

图 8 音频界面

◇ 点击关闭按钮 ②或空白处,即可关闭弹窗页、返回主界面
 ◇ 点击即可播放/暂停 ②、 ②视频
 ◇ 播放上-集 ③、 播放下-集 ●
 ◇ 点击展示更多系列音频 ●

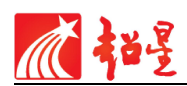

#### 2.9 动画展示

在流动的主界面选择任意动画封面,点击即可打开动画详情页(如图9),读者可以进 行在线阅读。

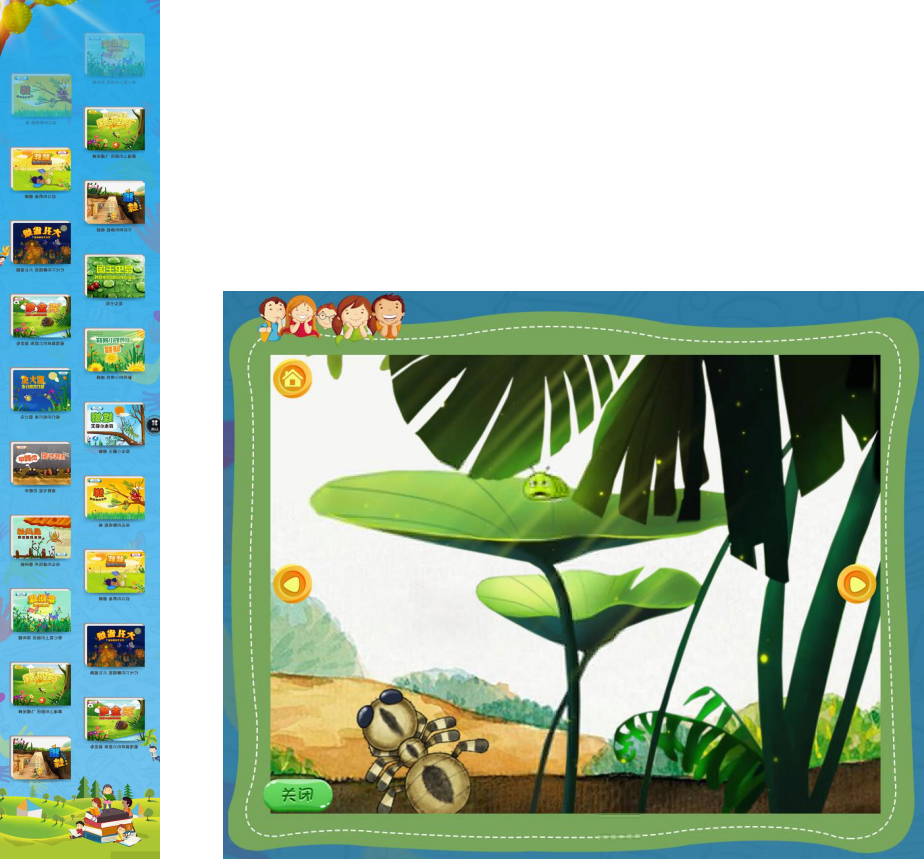

图 9 动画界面

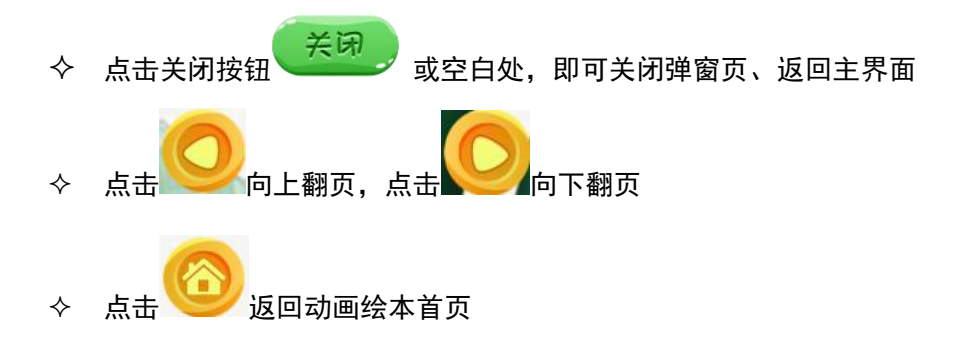

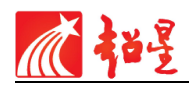

#### 2.10 主题换肤

结合实时热点,提供相关节日主题的模板可以进行切换配置,如新春瀑布流、党建瀑 布流...... 如下图示例

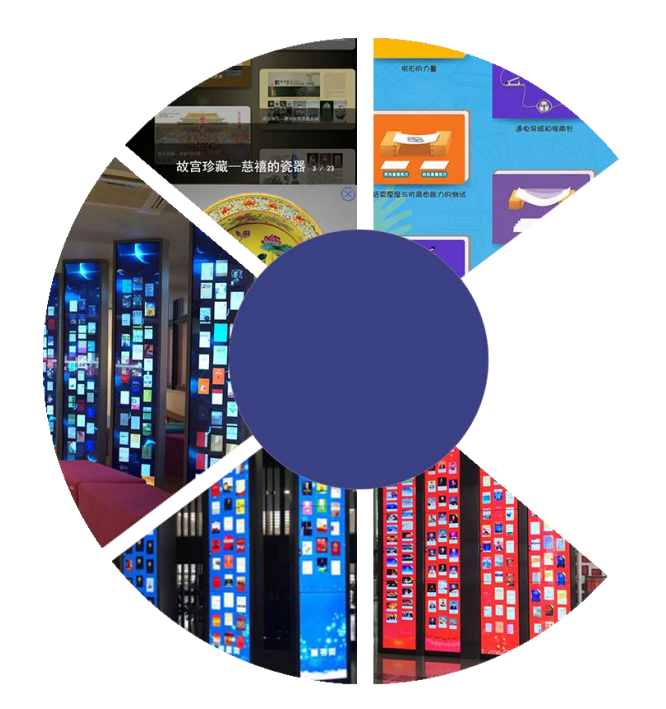

新春版:

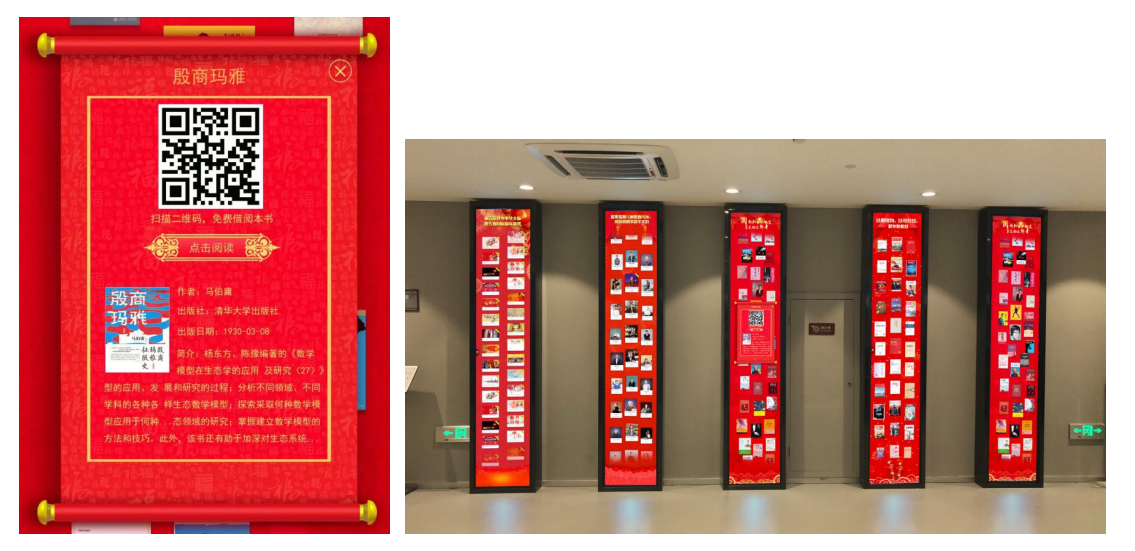

主题模板持续完善中...

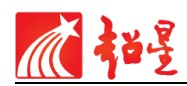

## 三、移动端借阅扫码步骤

3.1 下载安装配套的移动图书馆客户端(学习通)

以移动图书馆为例:

1、打开手机微信扫描图书二维码即可在线阅读本图书。(如图 10)

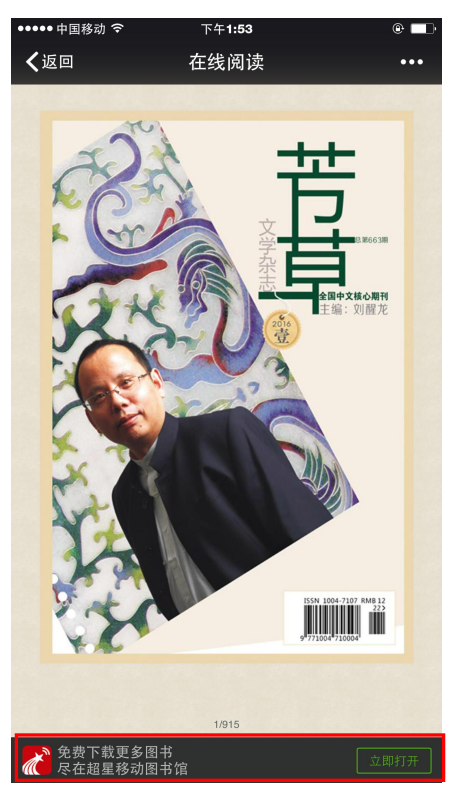

图 10 微信在线阅读

点击屏幕下方立即打开,即可下载移动图书馆客户端。(如图 11)
 注:不同手机型号按照提示下载

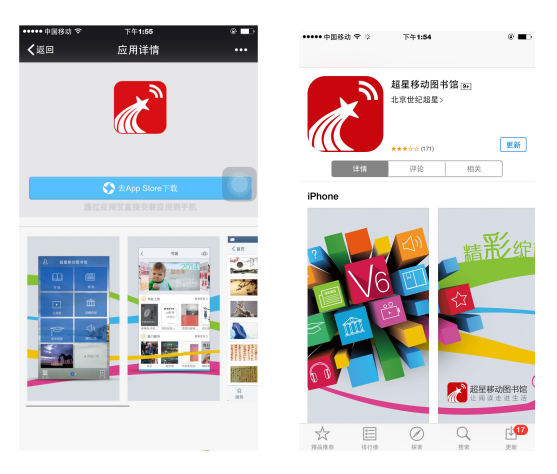

图 11 应用宝以及 app store 下载界面

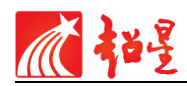

#### 3.2 移动客户端-图书借阅步骤

在图书详情弹窗页面,可以通过移动图书馆客户端"扫一扫",扫描上方的二维码, 即可将图书下载带走阅读。(如图 12): 以移动图书馆为例:

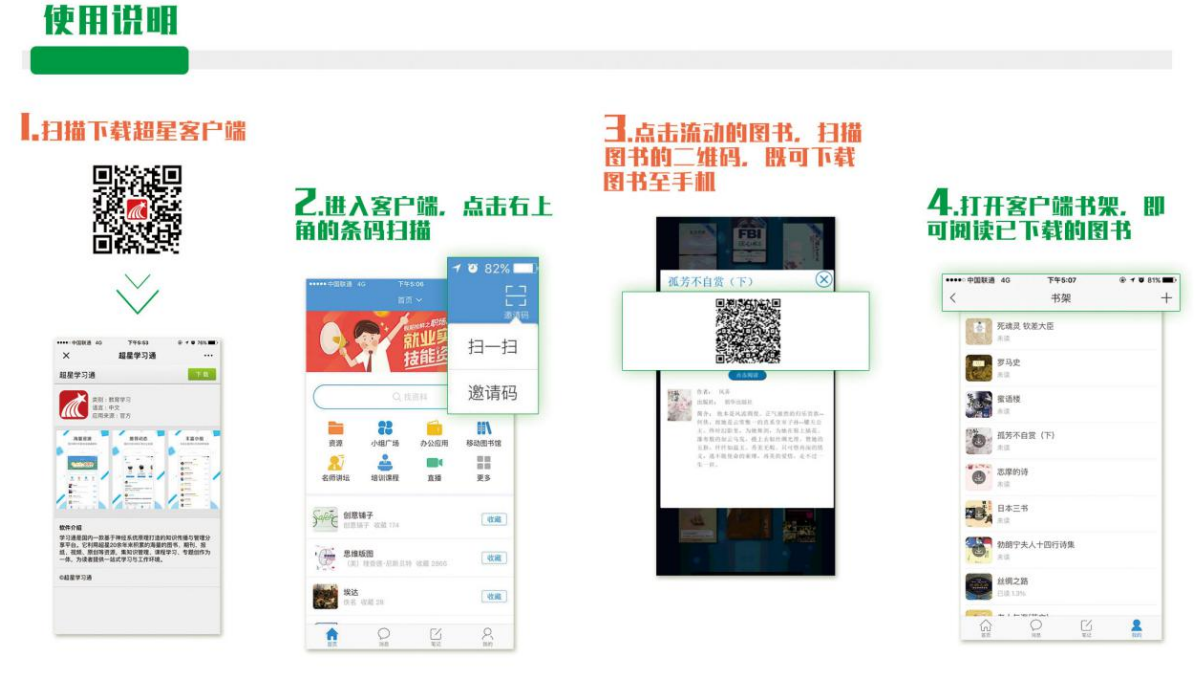

#### 图 12 图书借阅使用说明步骤

3.3 其他系统设置

#### 3.3.1 手动刷新

手动刷新当前页面。此功能用于页面显示异常等情况,点击界面左下角,即可刷新页 面恢复正常。(如图 13)

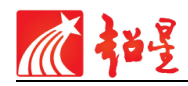

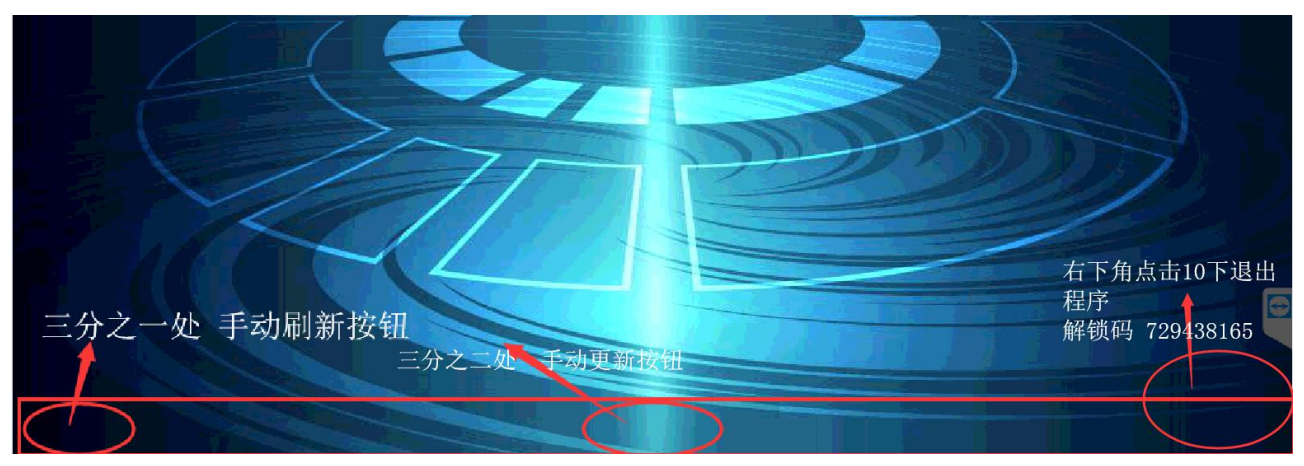

图 13 隐藏操作按钮

#### 3.3.2 退出程序

在图书流动的主界面屏幕右下角点击 10 次,调出解锁界面(如图 14),解锁码为: 729438165。解锁码上方为机器码,每台机器都有一个机器码作为标识。

◇ 输入解锁码后,点击确认,即可退出程序。

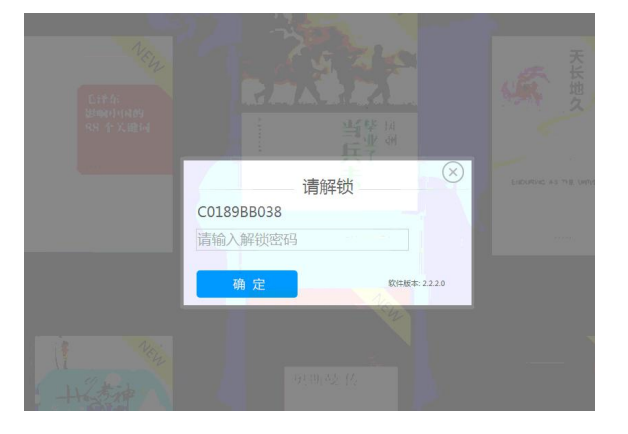

图 14 解锁界面

## 四、网络设置

在屏幕的右下角点击 10 次,会出现退出解锁框界面,在此界面的右下角点击网络设置 按钮即可设置网络(如图 15),支持无线 WIFI 以及有线网络,建议使用有线网络,保证程 序稳定性。

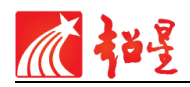

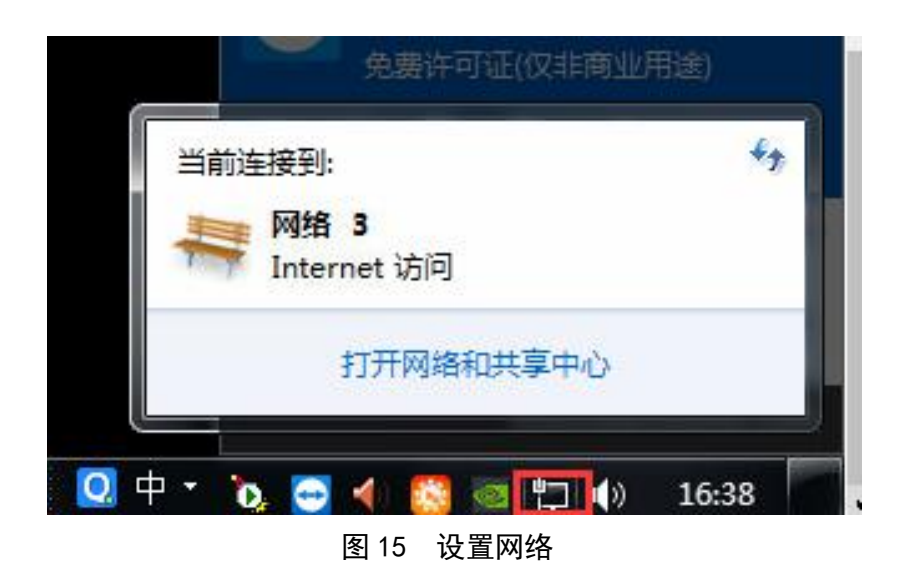